# Parent's Guide to Moo-O Plus

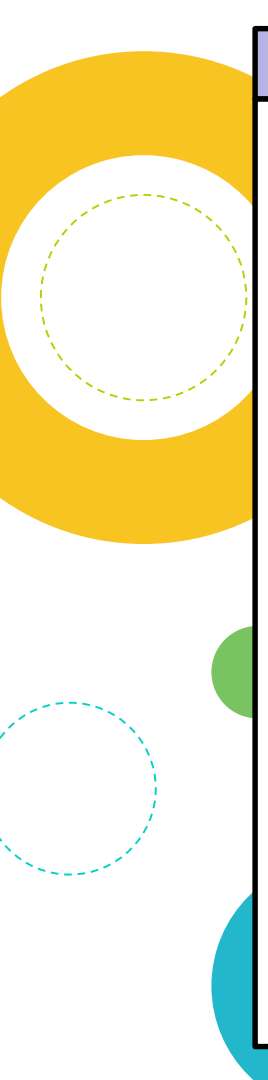

### On IPad

**Step 1:** Search for the Moo-O Plus app on Apple App Store.

Step 2: Click 'GET' to install the app.

**Step 3**: Once the app is installed, login by scanning the QR code (given earlier in the year) / keying in username and password.

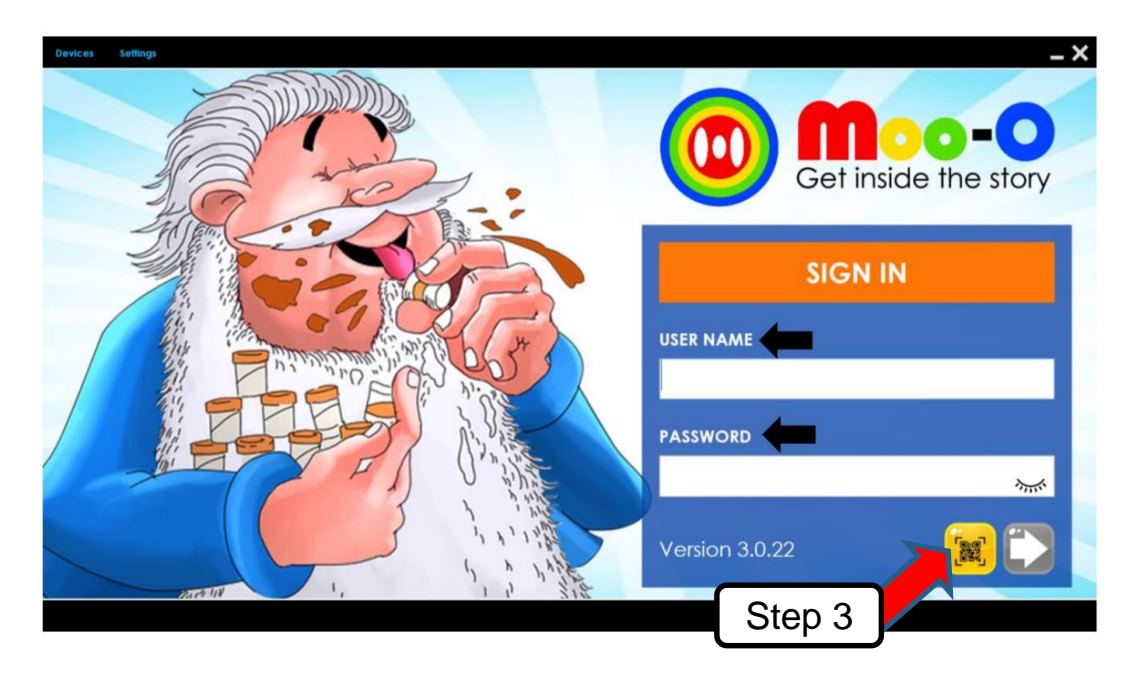

## On IPad Step 4 : Step 5 :

Step 4 : <sup>C</sup>Click on 'Level 1' to select the level of reading. (P1-Level 1, P2-Level 2)

**Step 5** :  $^{\mathbb{N}}$  Click on the story as assigned by teacher in HBL guide.

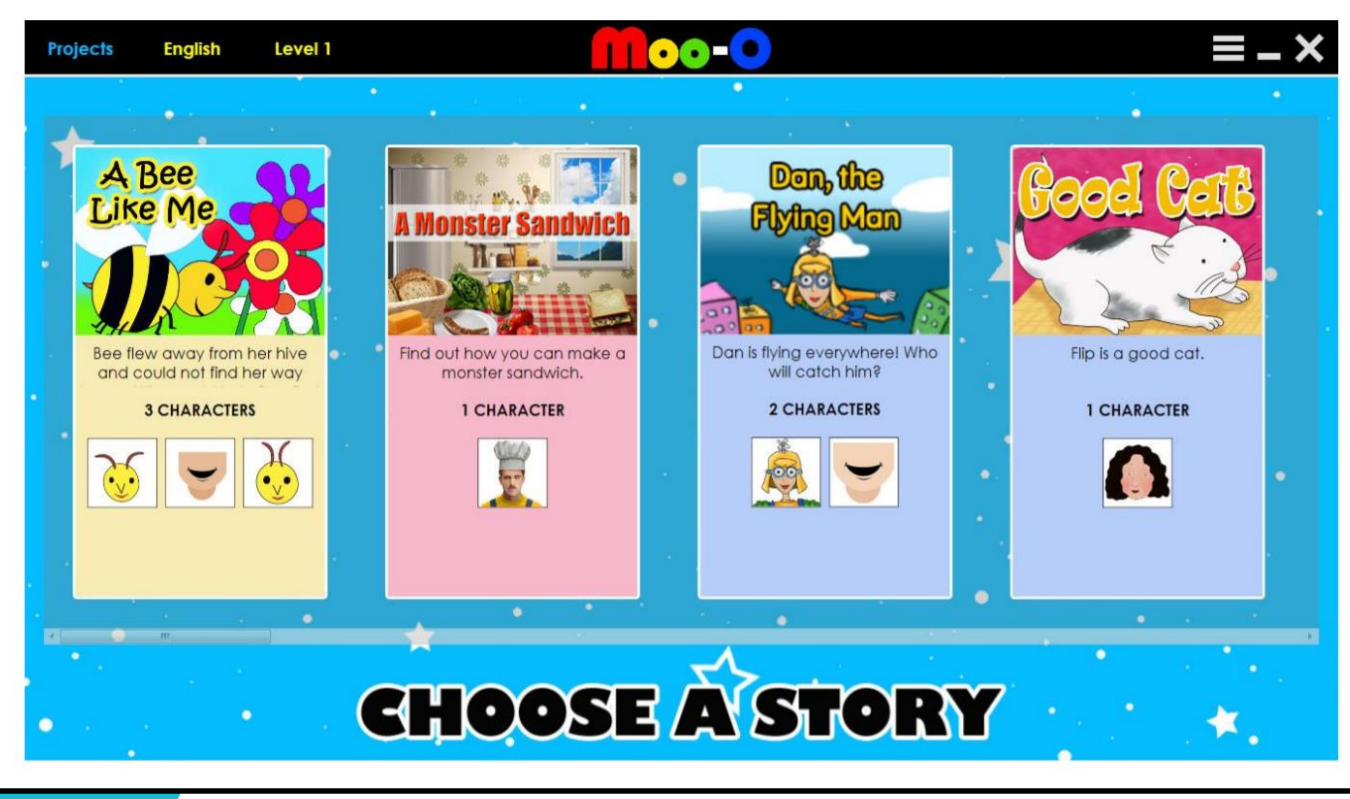

### **On IPad**

You may select the icons below to begin in the following order

LISTEN

A BC

SPELL

1. Listen to the story.

2. Learn to spell the words in the story.

- SPEAK
- 3. Answer the questions as instructed by the programme.

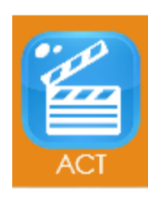

4. Take on the role of different characters in the story and read the story.

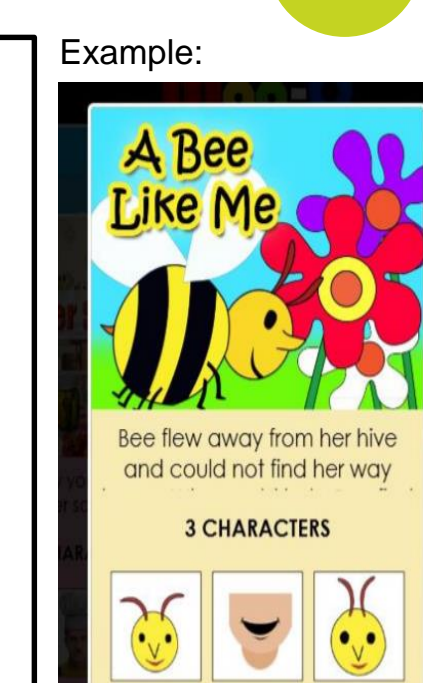

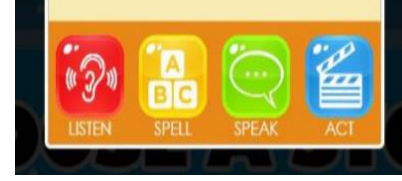

Step 1: <sup>5</sup> <sup>5</sup> Double click 'Google Chrome' on your desktop.

Step 2: Key in the website <u>https://www.moo-o.com/</u>

### Step 3: <sup>C</sup>Click 'DOWNLOAD'.

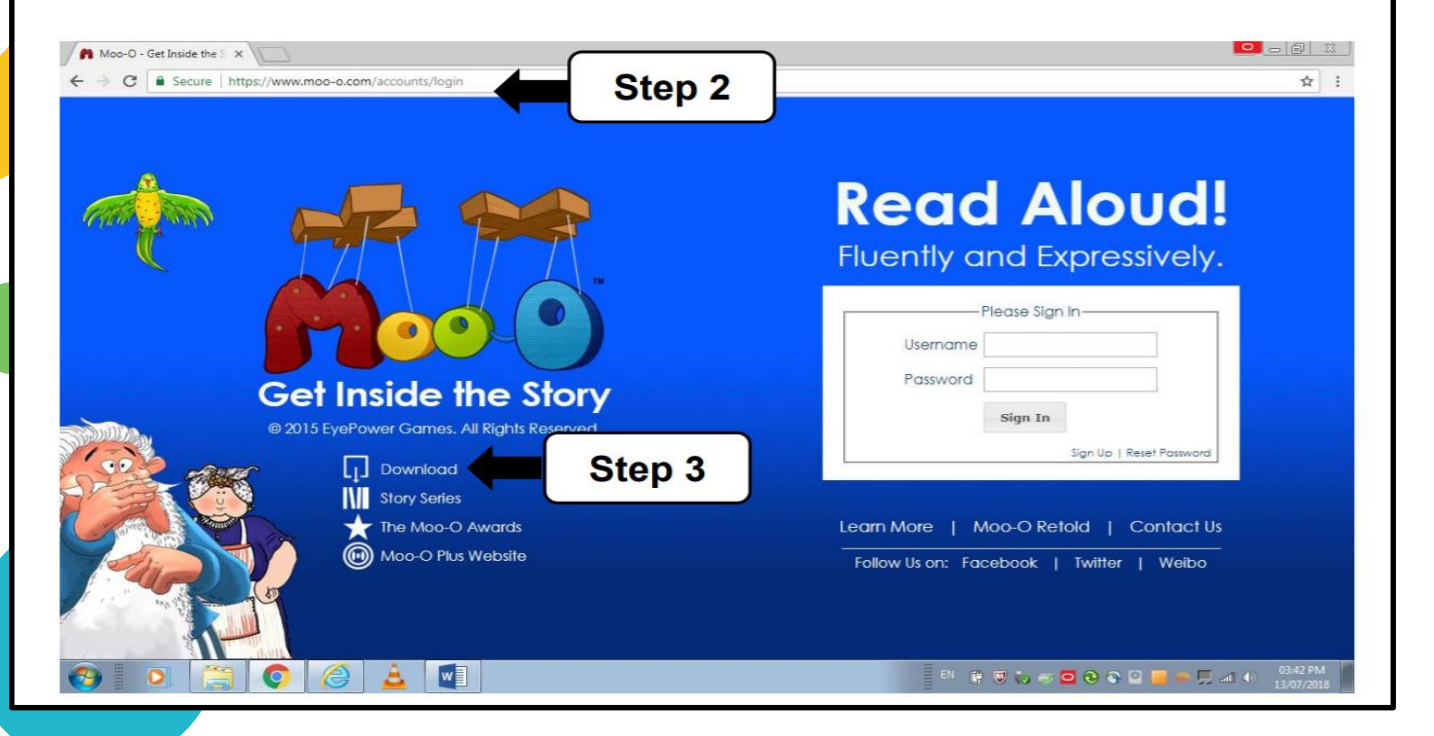

Step 4: <sup>Click</sup> 'Moo-O Plus for Windows – Download App'. Step 5: <sup>C</sup>Click 'Moo-O Plus Setup'. X 6 - O 💏 Moo-O: An Immersive Di 🗙 ← → C ≜ Secure https://www.moo-o.com/software/download Q 1 Create account | Sian In Read Aloud! Fluently and Ex Step 4 My Stories Learn More Home English Get Inside The Story Download Moo-O Plus for Windows Version 3.0.22 Requirements: · Windows 7 and above (64-bit) Built-in or External Webcam and Microphone · 4G8 RAM and above. Download App 😪 🕫 37 Moo-O for Windows Version 2.5.50 **Requirements:** · Windows 7, Windows 8 (Classic Mode), Windows 10, · Webcam and Microphone App Store Step 5 Moo-O BL for iPad For Singapore School Use. Available only in Singapore. GET INSIDE THE STORY Chinese, Malay and Tamil Stories, with English Audio Translation Moo-O\_Plus\_Setu....msi Show all w EN 👔 🐨 🤝 🤝 🖸 😋 🛇 🔛 🧱 🚎 🎵 att 🌒 08:10 AM

### **Step 6:** <sup>C</sup> Click '**Next'** to use Moo-O Plus Setup wizard to install the app.

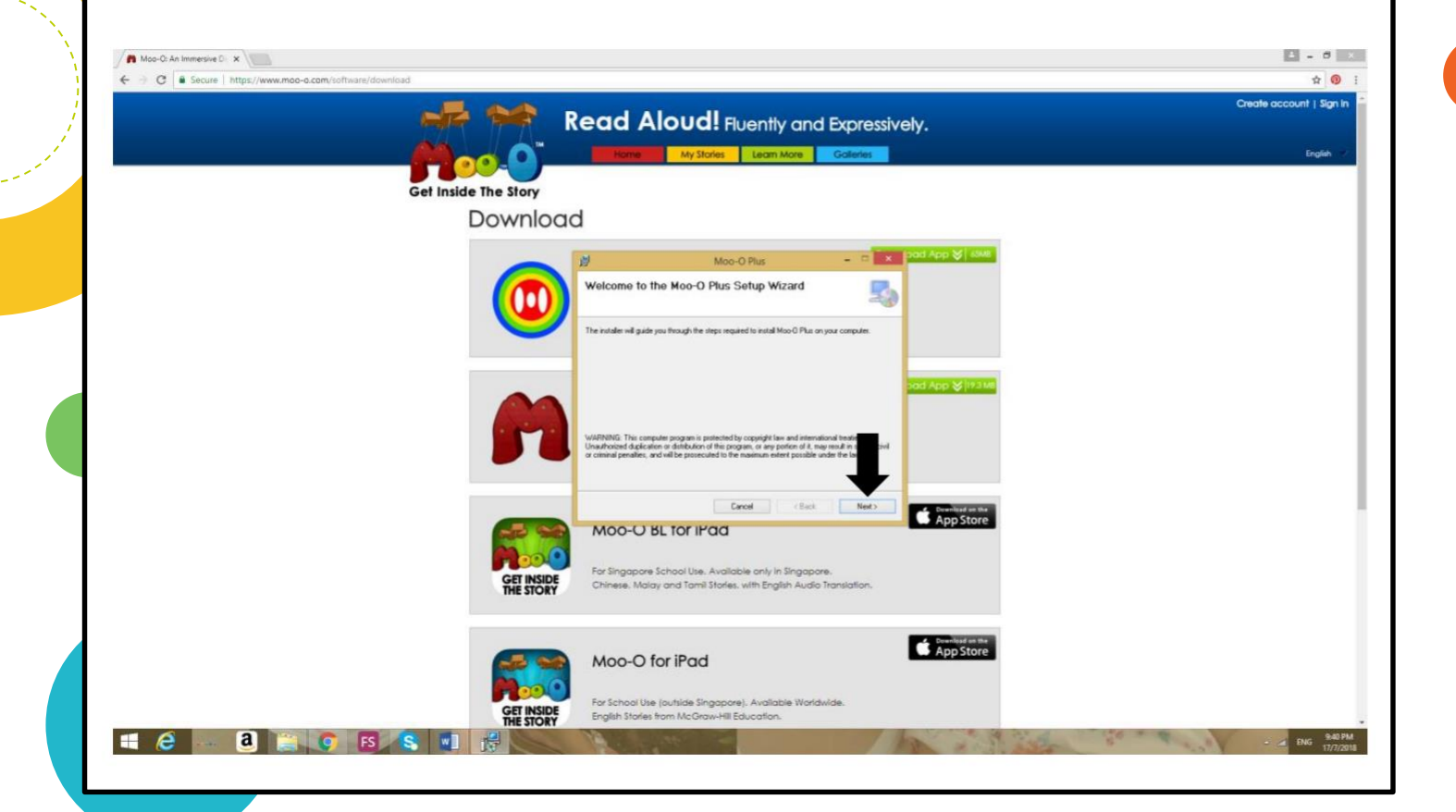

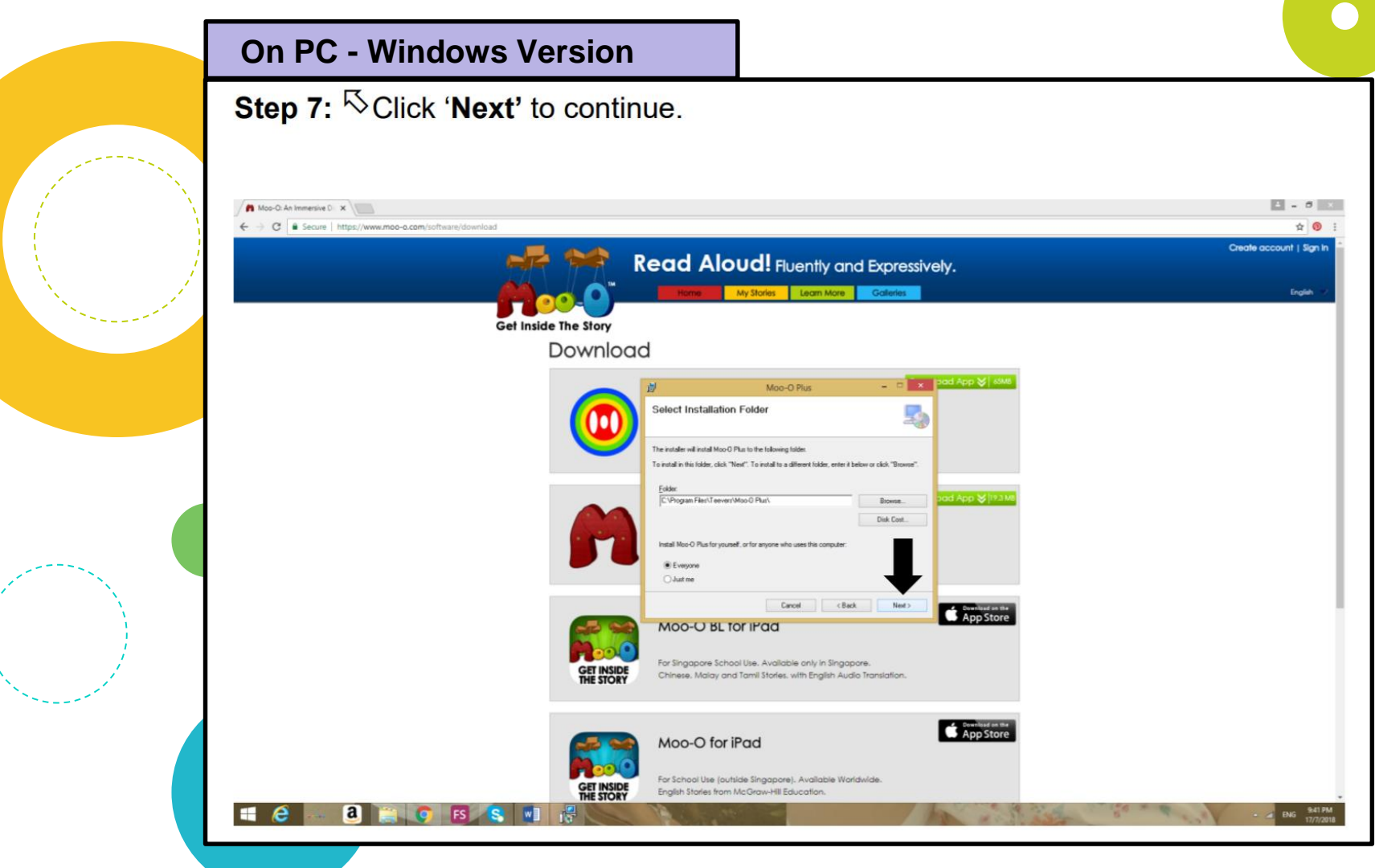

Step 8: <sup>C</sup>Click 'Next' to start installation.

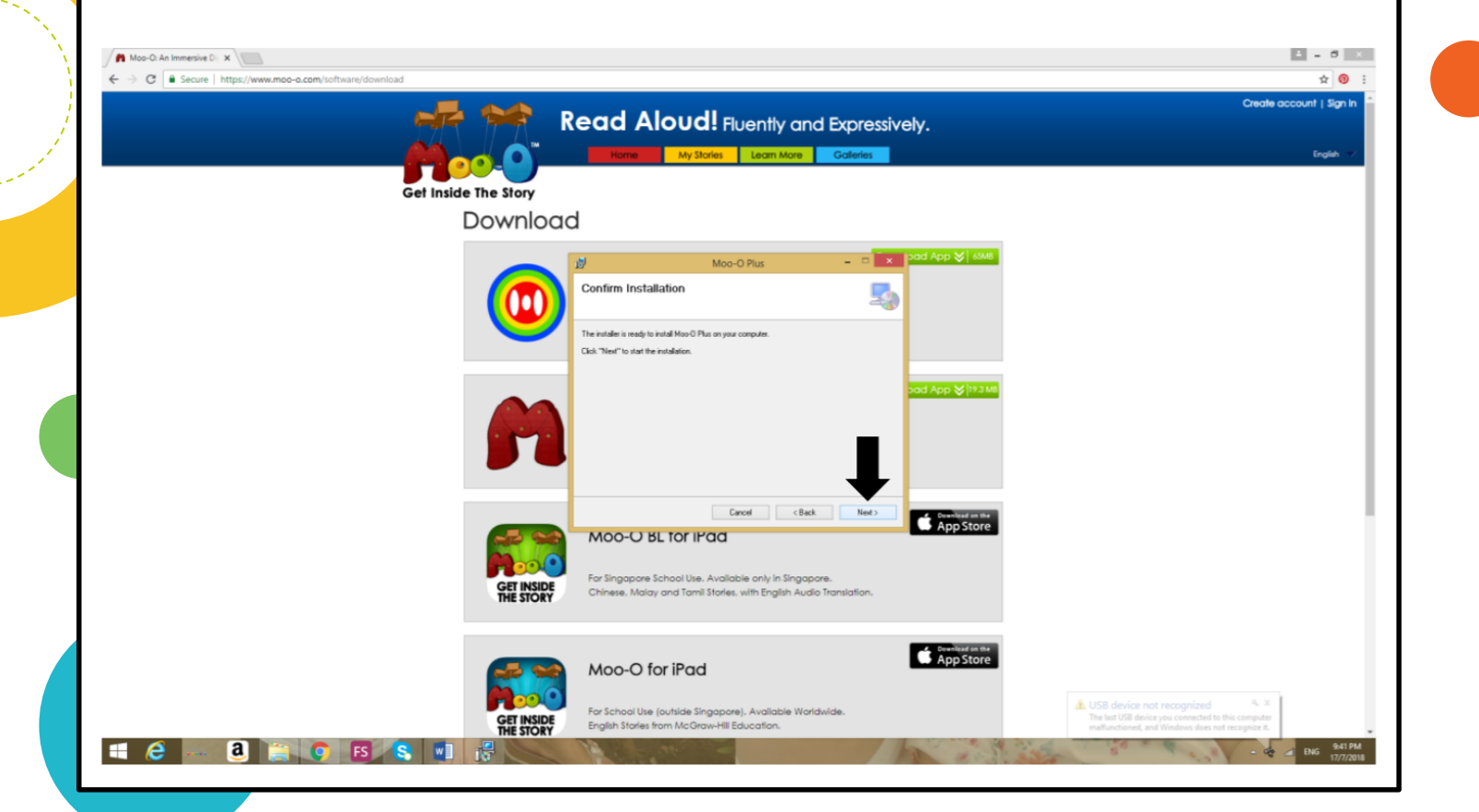

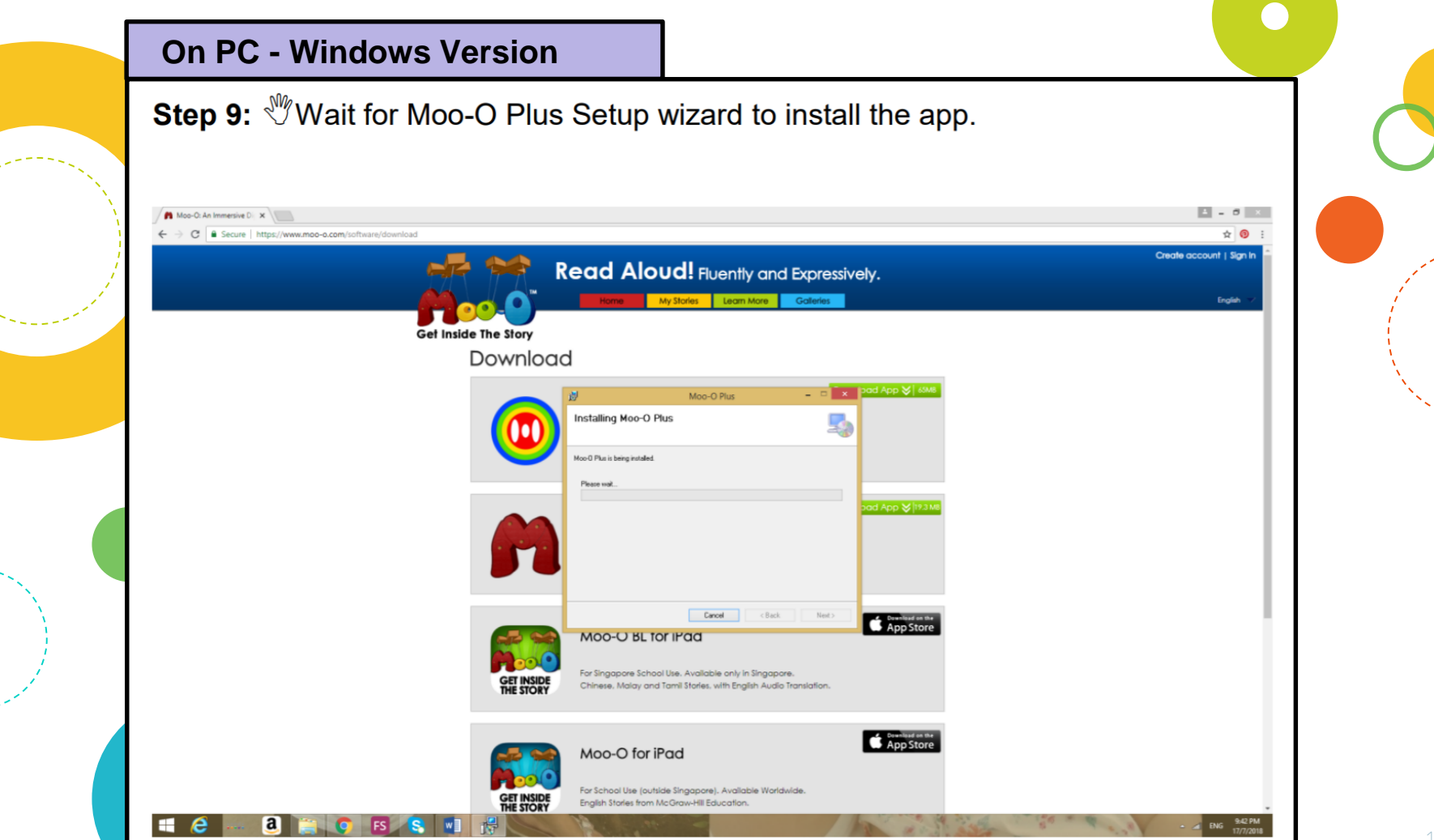

**Step 10:** <sup>K</sup>Click '**Close**' as Moo-O plus has been successfully installed.

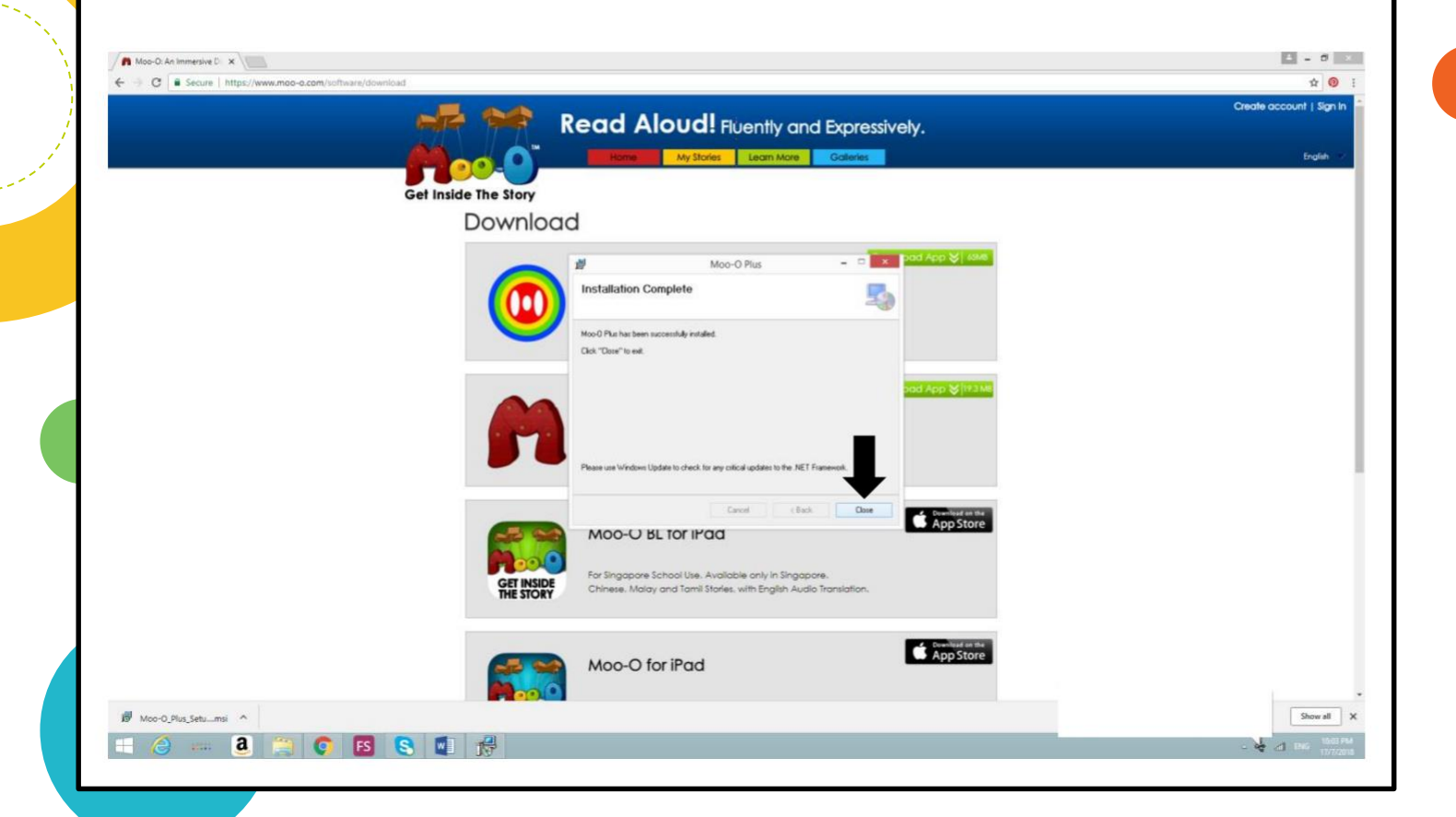

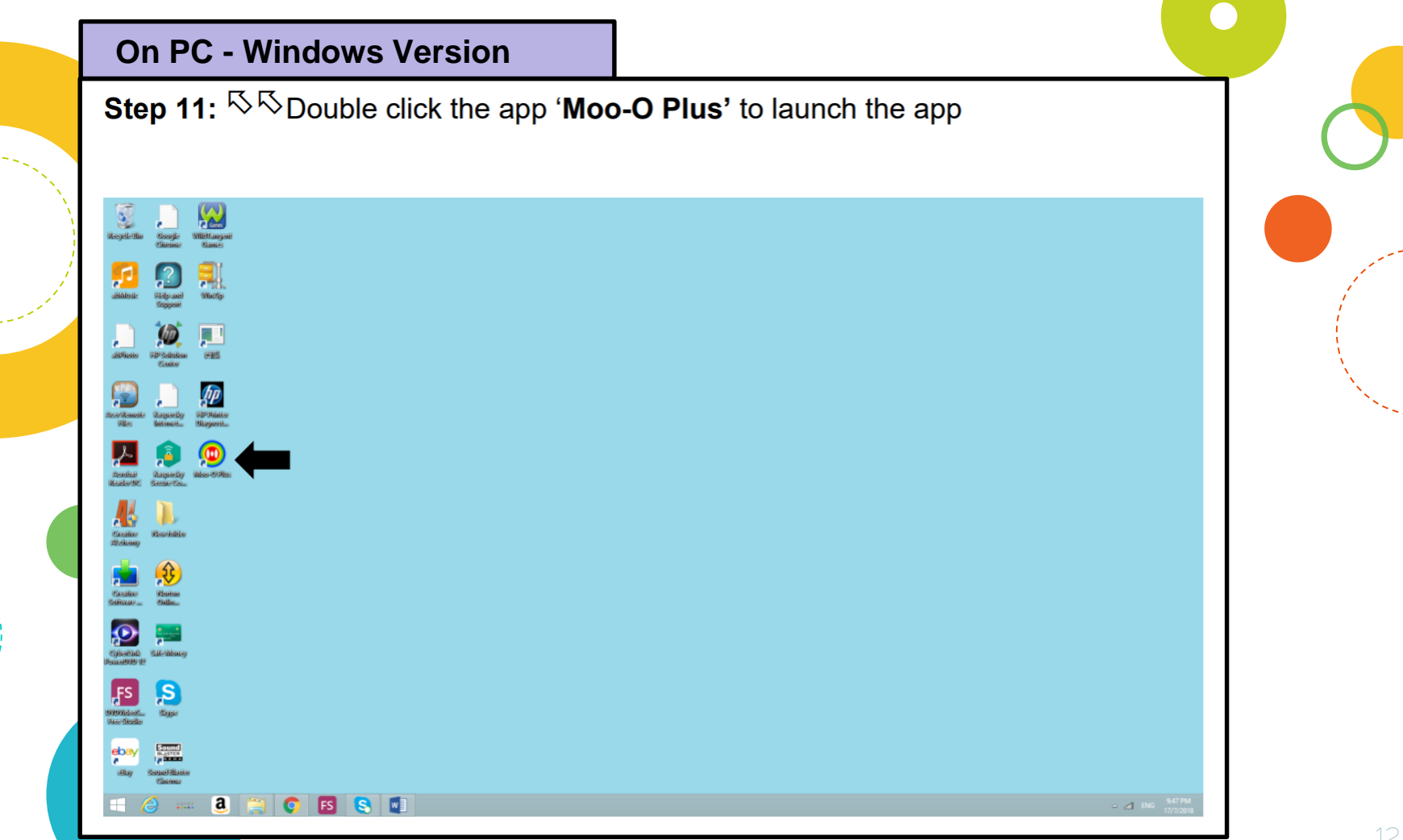

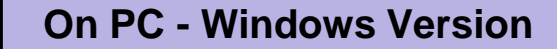

Step 12: Login by scanning the QR code (given earlier in the year) / keying in username and password.

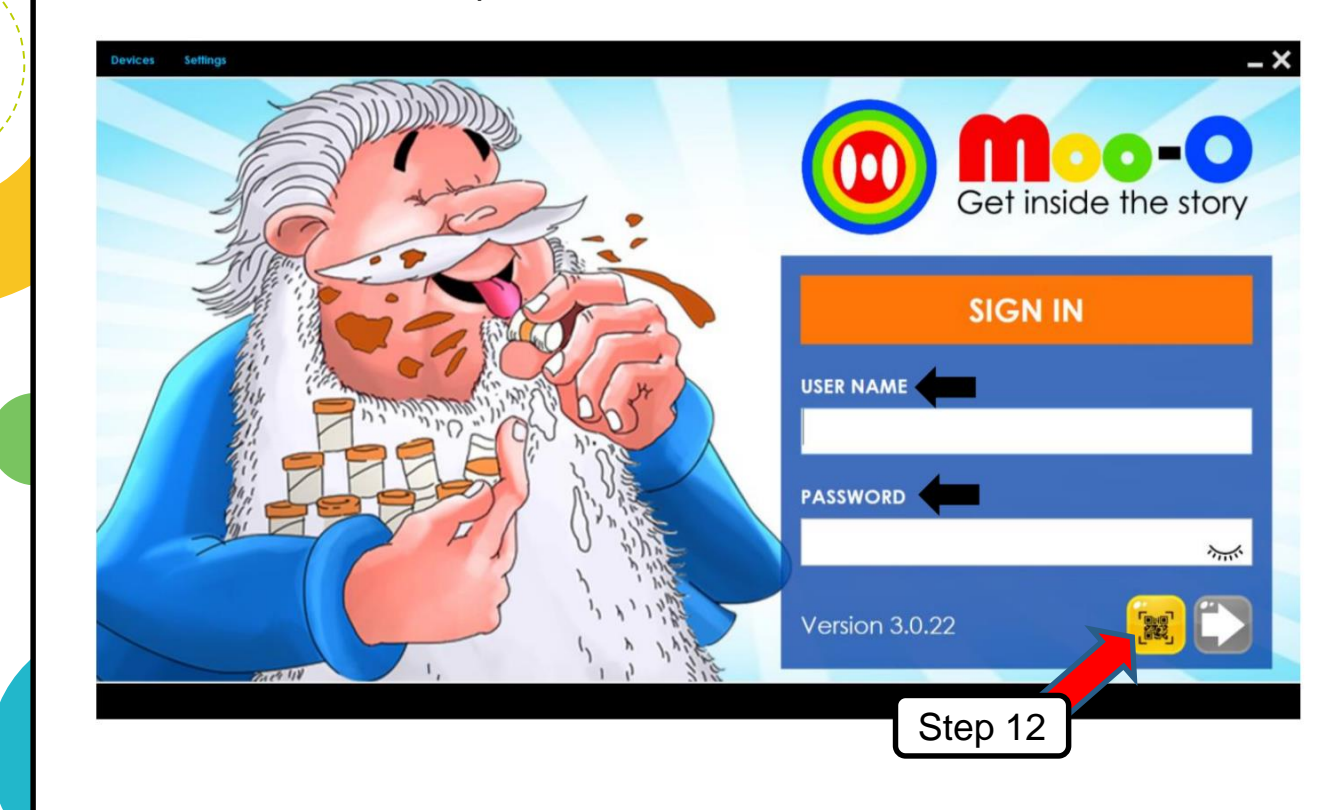

Step 13: <sup>C</sup>Click on 'Level 1' to select the level of reading. (P1-Level 1, P2-Level 2)

**Step 14**: <sup>𝒫</sup> Click on the story as assigned by teacher in HBL guide.

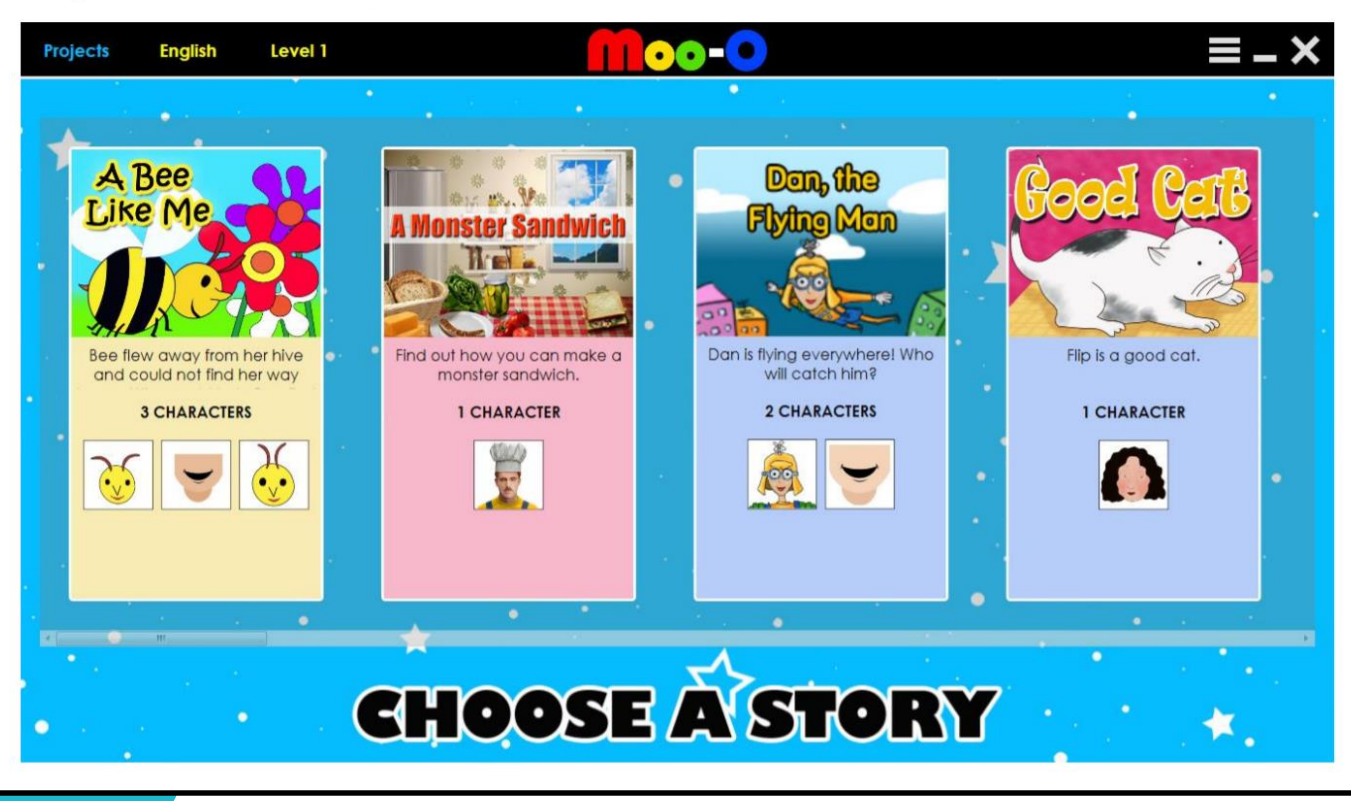

You may select the icons below to begin in the following order

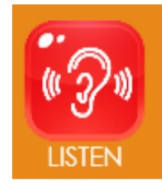

A BC

SPELL

1. Listen to the story.

2. Learn to spell the words in the story.

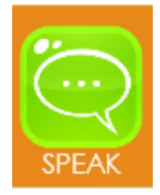

3. Answer the questions as instructed by the programme.

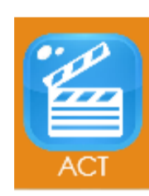

4. Take on the role of different characters in the story and read the story.

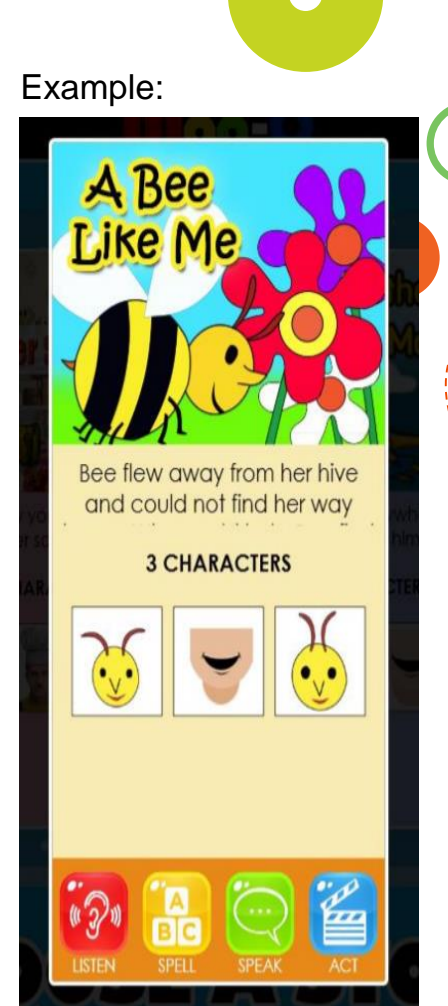